# The Chime

#### Introduction

The Chime announces the time or plays other sounds every hour, half hour, or quarter hour as long as the Chime window is open or minimized.

Starting the Chime The Chime Window Setting the Chime

# **Starting the Chime**

(Windows 3.1, 3.11) Open the Audio Applications program group and double-click the Chime icon.

(Windows95) Open the Audio Applications folder (normally it is Pcaudio folder) and doubleclick the Chime icon.

The Chime window appears.

# **The Chime Window**

- To activate or deactivate the Chime, click the **ON** or **OFF** button.
- To hear the chime, click the **Play** button. Click the **Stop** button to halt the playing.

The Chime continues to be active if you reduce it to an icon.

### **Setting the Chime**

To set the Chime, click **Settings menu**. The Set Chime dialog box appears.

- To activate or deactivate the Chime, click the **ON** or **OFF** button.
- To hear the Chime, click the **Play** button.
- To change the Chime's sound, select a sound from the Chime Sound Type list box.
- To change the Chime interval, under Chime Time select **Hour**, **Half Hour**, or **Quarter**.

When you are finished, click the **OK** button.

Note : The Chime window must be open or minimized to be active.